# **Tutorial Aplikasi BOS Service Online**

- 1. Pendaptaran
- 2. Request Layanan
- 3. Behandle 2
- 4. Billing Behandle
- 5. Billing Delivery
- 6. Billing Extend

1. Pendaftaran link : http://103.234.195.126 a. tampilan awal

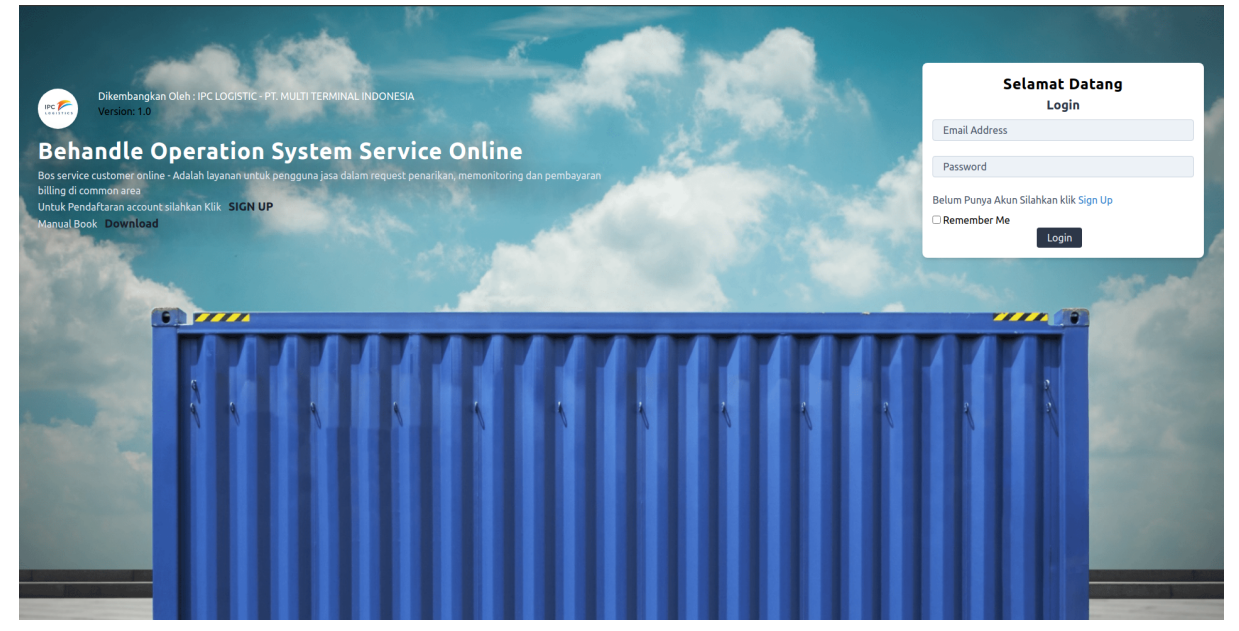

b. Untuk pendaftaran bisa klik tombol SIGN UP, ada 2 step untuk pendaftaran

- Step pertama
  - email : di isi email penanggung jawab / sebagai login / notifikasi password : di isi password untuk login (8 karakter) / sebagai login Nama Penanggung jawab : nama penanggung jawab lapangan Access : importir / forwarder
- Step ke 2 jika memilih importir Nama Perusahaan Importir : nama perusahan importir / consigne Nama Direktur Importir : nama direktur NPWP Perusahaan Importir : npwp imporit Alamat : alamat importir Nomor Telephone : no telephone importir File NPWP Importir : attachement (pdf/jpg) npwp importir
   Step ke 2 jika memilih importir
- Nama Perusahaan Importir : nama perusahan forwarder Nama Direktur Importir : nama direktur forwarder NPWP Perusahaan Importir : npwp forwarder Alamat : alamat importir

Nomor Telephone : no telephone forwarder File NPWP Importir : attachement (pdf/jpg) npwp forwarder

| CREATE ACCOUNT STEP 2      | CREATE ACCOUNT STEP 2      |
|----------------------------|----------------------------|
| OR SIGN UP                 | OR SIGN UP                 |
| Nama Perusahaan Forwarder  | Nama Perusahaan Importir   |
| 📸 Nama Perusahaan          | 🟦 Nama Perusahaan          |
| Nama Direktur Forwarder    | Nama Direktur Importir     |
| 📸 Nama Direktur            | 🖀 Nama Direktur            |
| NPWP Perusahaan Forwarder  | NPWP Perusahaan Importir   |
| D NPWP Perusahaan          | NPWP Perusahaan            |
| Alamat                     | Alamat                     |
| Alamat                     |                            |
| Nomor Telephone            | Nomor Telephone            |
| D Nomor Telephone          | D Nomor Telephone          |
| File NPWP Forwarder        | File NPWP Importir         |
| Choose File No file chosen | Choose File No file chosen |
| BACK 🎯 FINISH 🅘            | BACK ⊖ FINISH ⊖            |
|                            |                            |

Step 2. Forwarder

step 2 importir

## C. jika pendaftaran berhasiil akan ada pemberitahuan bahwa pendaftaran berhasil

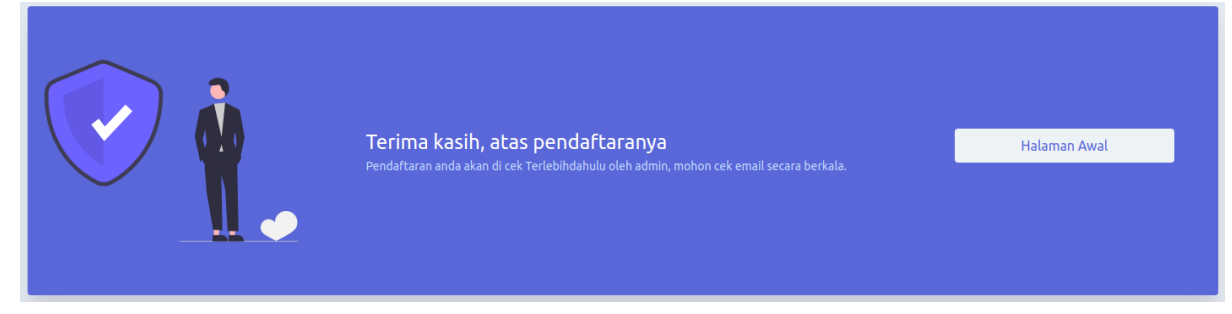

Note:

Pendaftaran user importir / forwarder setelah berhasil menunggu admin mti untuk approve data-data yang sudah di isi oleh importir / forwarder. Jika login dengan akun yang belum di verifikasi akan ada keterangan bahwa akun membutuhkan verifikasi MTI, jika sudah di approve maka user bisa langsung login menggunakan email dan password

#### 2. Request Layanan

Request layanan adalah feature untuk pengguna jasa dalam me request kontainer yang ada di Terimnal agar bisa di tarik ke common area untuk melaksanakan Behandle / pemeriksaan fisik kon-Tainer oleh beacukai / karantina

| BOS                  |                     |   |  |
|----------------------|---------------------|---|--|
| MAIN                 | Home > Dokumen List |   |  |
| 💮 Dokumen List       | Request Layanan     |   |  |
| E Request Behandle 2 |                     | • |  |
| Billing              |                     |   |  |
| Billing Behandle     |                     |   |  |
| Billing Delivery     |                     |   |  |
| Billing Extend       |                     |   |  |
| РРК                  |                     |   |  |
| Status PPK           |                     |   |  |

Pada halaman awal aplikasi / menu dokumen list ada tombol untuk merekuest layanan online (Request Layanan)

|                                             | !                                                                                      | Note:<br>Jika login sebagai forwarder untuk<br>pertama kali ketika request layanan<br>user akan di minta untuk mengisi<br>data importir terlebih dahulu |
|---------------------------------------------|----------------------------------------------------------------------------------------|----------------------------------------------------------------------------------------------------|
| v                                           | Varning?                                                                               | Dan peringatannya sebagai gambar<br>di samping berikut , pengisian data<br>importir akan ada di menu importir                                           |
| Anda login sebagai fo<br>importir, mohon is | prwarder, dan anda belum mengisi<br>si data importir terlebih dahulu<br>peleum reguest | list atau user bisa klik goto importir<br>list pada warning tersebut                                                                                    |
| Goto Im<br>BOS                              | portir List Cancel                                                                     |                                                                                                    |
| MAIN                                        | Home > Importin List                                                                   |                                                                                                    |
| Pelayanan                                   | Nama Perusahaan Importir NPWP P                                                        | erusahaan Importir                                                                                                    |

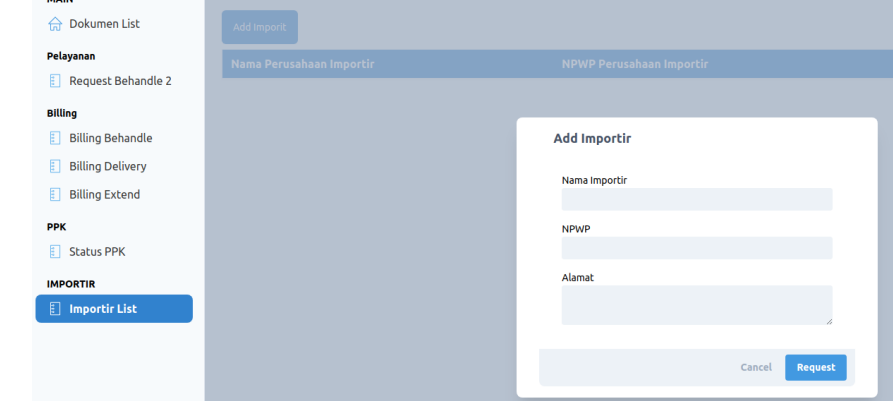

Gambar di atas adalah menu dan form untuk tambah importir jika login sebagai forwarder

Kembali lagi ke feature request layanan online , jika imporir / forwarder (sudah lengkap mengisikan Data importir) maka ketika klik request layanan online

| Add Dokument Request                           |         |
|------------------------------------------------|---------|
| NPWP                                           |         |
| 101.111.123.1234.121                           | ~       |
| Nama Customer                                  |         |
| EDI INDONESIA 2                                |         |
| No Dokumen *                                   |         |
| 111123                                         |         |
| Dokumen Date *                                 |         |
| 08/20/2021                                     |         |
| Dokumen type *                                 |         |
| SPJM                                           |         |
| Lampiran dokumen (spjm/sppmp/dll) (pdf max 50m | nb)     |
| Choose File CamScanner21 11.41.pdf             |         |
| Lampiran Optional (pdf,jpeg,png,max 50mb)      |         |
| Choose File No file chosen                     |         |
| Lampiran Optional (pdf,jpeg,png,max 50mb)      |         |
| Choose File No file chosen                     |         |
| Dokumen NHI                                    |         |
|                                                |         |
| Cancel                                         | Request |
|                                                |         |

NPWP : di isi dengan memilih no npwp jika login sebagai forwarder

Nama Customer : (otomatis terisi jika sudah memilih npwp)

No Dokumen : di isi nopen (spjm / sppmp) (spjm:334245) (sppmp: 2021.1.0300.0.K05.I.334245)

Dokumen date : di isi dengan tanggal dokumen

Dokumen type : di isi dengan

Lampiran 1 (wajib) : pdf dokumen spjm / sppmp, foto dokumen jelas spjm/sppmp Lampiran 2 dan 3 (opsional) : di isi jika ada no do, file do shiping line

Klik request jika data yang user isi sudah benar

Jika request berhasil akan, dokumen yang sudah di request akan menggu untuk approve tim billing Jika belum di approve maka akan tampilan sebagai berikut

|                    |                            |                                   |  |               | * •             |
|--------------------|----------------------------|-----------------------------------|--|---------------|-----------------|
| MAIN               | Home > Dokumen List        |                                   |  |               |                 |
| 📅 Dokumen List     | Request Layanan            |                                   |  |               |                 |
| Pelayanan          |                            |                                   |  |               |                 |
| Request Behandle 2 | No Dokumen # 111123 E      | DI INDONESIA                      |  |               |                 |
| Billing            | Dokumen Date # 20-8-2021 N | IPWP : 101.1011.1021.101010.      |  | NOT AVAILABLE | WAITING PROCESS |
| Billing Behandle   | Type Dokumen# SPPMP Sh     | hiping Line BANGKOK BRIDGE - 122S |  |               |                 |
| Billing Delivery   |                            |                                   |  |               |                 |

| 1. Tam                                                                                                    | pilan ber                                                                                                    | hasil d                                                                                                    | i approve                                          | e , dan sedang di proses ui                                                                                                    | ntuk penarikan                                                                                 |                                                                                               |                                                       |
|----------------------------------------------------------------------------------------------------|----------------------------------------------------------------------------------------------------|----------------------------------------------------------------------------------------------------|----------------------------------------------------|----------------------------------------------------------------------------------------------------|------------------------------------------------------------------------------------------------|-----------------------------------------------------------------------------------------------|-------------------------------------------------------|
| No Dokumen # <b>111123</b><br>Dokumen Date # <b>20-8-2021</b><br>Type Dokumen# <b>SPPMP</b>                                                                                                    | EDI INDONESIA<br>NPWP : 101.1011.102<br>Shiping Line BANGKO                                                                                       | 1.101010.<br>K BRIDGE - 122S                                                                                                    |                                                    |                                                                                                    |                                                                                                | POSITION<br>ON PROCESS                                                                        | ON PROCESS                                            |
| 2. Tam<br>pem                                                                                                    | pilan jiko<br>eriksaan                                                                                                    | a doku                                                                                                    | men suda                                           | h ada di tarik dari termin                                                                                                    | al dan sedang di                                                                               | longroom                                                                                      | ı                                                     |
| No Dokumen # 111123<br>Dokumen Date # 20-8-2021<br>Type Dokumen# SPPMP                                                                                                    | EDI INDONESIA<br>NPWP : 101.1011.102<br>Shiping Line BANGKO                                                                                       | 1.101010.<br>K BRIDGE - 122S                                                                                                    |                                                    |                                                                                                    |                                                                                                | POSITION<br>BEHANDLE IN                                                                       | BEHANDLE IN                                           |
| No Conta                                                                                                    | ainer                                                                                                    | Size                                                                                                    | Туре                                               | Stacking                                                                                                    | Gatepass                                                                                       | Option                                                                                        | Status                                                |
| EDII1112345                                                                                                    |                                                                                                    | 40                                                                                                    | DRY                                                | 2021-08-20 08:45:11                                                                                                    | CekData                                                                                        | Request Behandle 2                                                                            | STACKING CI                                           |
|                                                                                                    |                                                                                                    |                                                                                                    |                                                    |                                                                                                    |                                                                                                |                                                                                               |                                                       |
| 3. Tam<br>pema                                                                                                    | pilan jika<br>bayaran                                                                                                    | 40<br>A doku                                                                                                    | DRY<br>men suda                                    | 2021-08-20 08:45:11<br>h di periksa oleh bea cuk                                                                                                    | cekoata<br>ai / karantina dat                                                                  | Request Behandle 2                                                                            | STACKING C                                            |
| EDII1119876<br><b>3. Tamp</b><br>permin<br>No Dokumen # 111123<br>Dokumen Date = 20-8-2021<br>Type Dokumens: SPPMP                                                                                                    | pilan jika<br>bayaran<br>EDI INDONESIA<br>Shiping Line BANGKOI                                                                                    | 40<br><b>T doku</b><br>1.101010.<br>K BRIDGE - 1225                                                                                                    | DRY                                                | 2021-08-20 08:45:11  h di periksa oleh bea cuka  Billing Behandle Bill                                                                                                    | ai / karantina dan                                                                             | Request Behandle 2 m menung Position INSPECTION                                               | STACKING C                                            |
| EDII1119876<br><b>3. Tamj</b><br>permu<br>No Dokumen # 111123<br>Dokumen Date # 20-8-2021<br>Type Dokumen® SPPMP<br>No Conta                                                                                                    | pilan jika<br>bayaran<br>EDI INDONESIA<br>Newe : 101.1011.102<br>Shoing Line BANGKOI                                                              | 40<br><b>1 dokun</b><br>1.101010.<br>K BRIDGE - 122S<br><b>Size</b>                                                                                             | DRY<br>men suda                                    | 2021-08-20 08:45:11  h di periksa oleh bea cuka Billing Behandle Bill Stacking                                                                                                    | CekData<br>ai / karantina dan<br>LING DELIVERY BILLING EXTEN<br>Gatepass                       | Request Behandle 2                                                                            | STACKING C                                            |
| EDIII1119876<br>3. Tamj<br>permi<br>No Dokumen # 111123<br>Dokumen # 20-8-2021<br>Type Dokument SPPMP<br>No Conta<br>EDII1112345                                                                                                    | pilan jika<br>bayaran<br>EDI INDONESIA<br>NPAPP: 101.1011.102<br>Shiping Line BANGKOI                                                             | 40<br><b>A dokun</b><br>1.101010.<br>KBRIDGE - 1225<br><b>Size</b><br>40                                                                                        | DRY  men suda  Type  DRY                           | 2021-08-20 08:45:11  h di periksa oleh bea cuka BILLING BEHANDLE BILL Stacking 2021-08-20 08:45:11                                                                                                    | CekData<br>ai / karantina data<br>LING DELIVERY BILLING EXTEN<br>Gatepass<br>CekData           | Request Behandle 2                                                                            | STACKING C<br>TOTAL<br>INSPECTION<br>Status<br>Status |
| EDIII119876<br><b>3. Tamp</b><br>permit<br>No Dokumen # 11123<br>Dokumen Date # 20-8-021<br>No Conta<br>No Conta<br>DII1112345<br>DII1119876                                                                                               | pilan jika<br>bayaran<br>EDI INDONESIA<br>NYAY 101,1011,102<br>Shining Line BANGKOI<br>niner                                                      | 40<br>1.101010.<br>Size<br>40<br>40                                                                                                    | DRY DRY Type DRY DRY DRY DRY                       | 2021-08-20 08:45:11<br>h di periksa oleh bea cuka<br>BILLING BEHANDLE BILL<br>2021-08-20 08:45:11<br>2021-08-20 08:45:11                                                                                                  | cekData<br>ai / karantina dan<br>LING DELIVERY BILLING EXTEN<br>Gatepass<br>CekData<br>CekData | Request Behandle 2                                                                            | STACKING C<br>TOTAL<br>STACKING YA<br>STACKING YA     |
| EDII1119876<br>3. Tamj<br>permin<br>NN Dokumen 5 111123<br>Ookumen Date = 20-6-2021<br>Type Dokument 5 SPPMP<br>No Contra<br>EDII1112345<br>EDII1119876<br>4. Tamj                                                                         | pilan jika<br>bayaran<br>EDI INDONESIA<br>Nerve : 101.1011.102<br>Shahag Line BANGKOI<br>shahag Line BANGKOI<br>shahag Line BANGKOI<br>pilan jika | 40<br>1.101010.<br>1.101010.<br>Size<br>40<br>40<br>40<br>40<br>40<br>40<br>40<br>40<br>40<br>40                                                                | DRY DRY DRY DRY DRY DRY DRY DRY DRY DRY            | 2021-08-20 08:45:11         th di periksa oleh bea cuka         BILLING BEHANDLE         BILLING BEHANDLE         2021-08-20 08:45:11         2021-08-20 08:45:11         2021-08-20 08:45:11         2021-08-20 08:45:11 | ai / karantina dan<br>LING DELIVERY BILLING EXTEN<br>Gatepass<br>CekData                       | Request Behandle 2                                                                            | STACKING C                                            |
| EDII1119876                                                                                                    | pilan jiku<br>bayaran<br>EDI INDONESIA<br>EMPAPP- 101.101.102<br>Shejing Line BANGKOI<br>Anner                                                    | 40<br>1 dokun<br>1.101010.<br>40<br>40<br>40<br>40<br>40<br>40<br>40<br>40                                                                                      | DRY                                                | 2021-08-20 08:45:11  h di periksa oleh bea cuka BILLING BEHANDLE BILL 2021-08-20 08:45:11 2021-08-20 08:45:11 kontainer sudah delivery                                                                                    | CekData ai / karantina dan ung Delivery Billing exten Gatepass CekData CekData                 | Request Behandle 2                                                                            | STACKING C                                            |
| EDII1119876<br>3. Tamj<br>permi<br>No Dokumen 2 11123<br>Dokumen 2 20-8-2021<br>Type Dokument 2 SPPMP<br>No Contra<br>EDII1112345<br>EDII1119876<br>4. Tamj<br>No Dokumen 2 11123<br>Dokumen 2 20-8-2021<br>Type Dokument SPPMP<br>5. Tamj | pilan jika<br>bayaran<br>EDI INDONESIA<br>UMPAPP- 101.101.101<br>Sheing Line BANGKOI<br>Joheng Line BANGKOI<br>pilan jika<br>pilan jika           | 40<br>1.101010.<br>(BRIDGE - 1225<br>5126<br>40<br>40<br>1.101010.<br>(BRIDGE - 1225<br>1.101010.<br>(BRIDGE - 1225<br>1.101010.<br>(BRIDGE - 1225<br>1.101010. | DRY men suda Type DRY DRY DRY men dan d men di too | 2021-08-20 08:45:11  h di periksa oleh bea cuka  IBILLING BEHANDLE BILL  2021-08-20 08:45:11  2021-08-20 08:45:11  kontainer sudah delivery Bak dengan alasan                                                             | CekData ai / karantina dan unc DELIVERY BILLING EXTEN Cotepass CekData CekData                 | Request Behandle 2  POSITION Option Request Behandle 2  Request Behandle 2  POSITION DELIVERY | STACKING C                                            |

#### 3. Behandle 2

Behandle 2 adalah feature untuk user merequest kontainer untuk fumigasi / pemeriksaan ke 2 atas perintah dari bea cukai

(dokumen mandiri, bukan dokumen join). Feature ini akan ada jika kontainer sudah pada posisi lo-Ngroom atau sudah pemeriksaan ke 1 dari bea cukai / karantina

| No Dokumen # 111123         EDI INDONESIA           Dokumen Date # 20-8-2021         NPWP : 101.1011.102           Type Dokumen# SPPMP         Shiping Line BANGKOK | I.101010.<br>: BRIDGE - 122S |      |                     |          | POSITION<br>BEHANDLE IN | BEHANDLE IN   |
|----------------------------------------------------------------------------------------------------|------------------------------|------|---------------------|----------|-------------------------|---------------|
| No Container                                                                                                    | Size                         | Туре | Stacking            | Gatepass | Option                  | Status        |
| EDII1112345                                                                                                    | 40                           | DRY  | 2021-08-20 08:45:11 | CekData  | Request Behandle 2      | STACKING YARD |
| EDII1119876                                                                                                    | 40                           | DRY  | 2021-08-20 08:45:11 | CekData  | Request Behandle 2      | STACKING YARD |

| Request Behandle2                 |         |
|-----------------------------------|---------|
| Customer Name                     |         |
| EDI INDONESIA                     |         |
| NPWP                              |         |
| 101.1011.1021.101010.             |         |
| No Dokuemen *                     |         |
| 11111                             |         |
| Dokumen Date *                    |         |
| 08/30/2021                        |         |
| Dokumen type *                    |         |
| SPJM                              |         |
| No Cont                           |         |
| EDII1112345                       |         |
| File Dokumen (pdf / foto dokumen) |         |
| Choose File CamScanne1 11.41.pdf  | Ð       |
| Cancel                            | Request |

Klik Request jika data yang di isi sudah benar

| λ  | ote: |  |
|----|------|--|
| 1. | vic. |  |

Tombol request behandle ke 2 akan muncul ketika kontainer selesai periksa di longroom / selesai periksa pada behande ke 1

### 4. Billing Behandle

Feature Billing Behandle adalah feature untuk user membayar billing pemeriksaan behandle, Di menu ini user bisa me request pembayaran behandle jika status kontainer sudah **selesai periksa**, Maka tampilan dokumen list seperti di bawah

| Home > Dokumen List                                                    |                                                                                     |              |         |              |        |               |                |                        |  |
|------------------------------------------------------------------------|-------------------------------------------------------------------------------------|--------------|---------|--------------|--------|---------------|----------------|------------------------|--|
| Request Layanan                                                        |                                                                                     |              |         |              | _      |               |                |                        |  |
| No Dokumen # 111123<br>Dokumen Date # 20-8-2021<br>Type Dokumen# SPPMP | EDI INDONESIA<br>NPWP : 101.1011.1021.101010.<br>Shiping Line BANGKOK BRIDGE - 122S |              |         | BILLING BEHA | NDLE   | LING DELIVERY | BILLING EXTEND | POSITION<br>INSPECTION |  |
| •                                                                      |                                                                                     |              |         |              |        |               |                |                        |  |
|                                                                        |                                                                                     |              |         |              |        |               |                |                        |  |
|                                                                        | Reque                                                                               | st Billing E | Behand  | le           |        |               |                |                        |  |
|                                                                        | NPWP                                                                                |              |         |              |        |               |                |                        |  |
|                                                                        | 10                                                                                  | 1.111.123.12 | 234.121 |              |        | ~             |                |                        |  |
|                                                                        | Custom                                                                              | ner Name     |         |              |        |               |                |                        |  |
|                                                                        | EDI                                                                                 | INDONESIA    | 2       |              |        |               |                |                        |  |
|                                                                        | No Dok                                                                              | wemen *      |         |              |        |               |                |                        |  |
|                                                                        | 111                                                                                 | 123          |         |              |        |               |                |                        |  |
|                                                                        | Dokum                                                                               | en Date *    |         |              |        |               |                |                        |  |
|                                                                        | 08/                                                                                 | 20/2021      |         |              |        |               |                |                        |  |
|                                                                        | Dokum                                                                               | en type *    |         |              |        |               |                |                        |  |
|                                                                        | SPF                                                                                 | PMP          |         |              |        |               |                |                        |  |
|                                                                        | No DO                                                                               | *            |         |              |        |               |                |                        |  |
|                                                                        | 111                                                                                 | 1234         |         |              |        |               |                |                        |  |
|                                                                        | No BL*                                                                              | 4224         |         |              |        |               |                |                        |  |
|                                                                        |                                                                                     | 1234         |         |              |        |               |                |                        |  |
|                                                                        | ✓ E                                                                                 | DII1112345   | 40 feet | DRY          |        |               |                |                        |  |
|                                                                        | E                                                                                   | DII1119876   | 40 feet | DRY          |        |               |                |                        |  |
|                                                                        |                                                                                     |              |         |              | Canada |               |                |                        |  |
|                                                                        |                                                                                     |              |         |              | Cancel | Reques        |                |                        |  |
|                                                                        |                                                                                     |              |         |              |        |               | _              |                        |  |

NPWP: di pilih sesuai dokumen yang akan di di bayarkana No Dokumen : Nopen (no spjm / sppmp lengkap) (spjm:334245) (sppmp: 2021.1.0300.0.K05.I.334245) No DO: di isi dengan No DO shipping Line No BL: di isi dengan No Do Shipping Line

Jika proses berhasil maka akan menampilkan list request di menu billing behandle seperti gambar di bawah ini

| No Dokumen | Tgl Dokumen | Type Dokumen | Container               | Status          | option | nota |
|------------|-------------|--------------|-------------------------|-----------------|--------|------|
| 111123     | 20-8-2021   | SPPMP        | EDII1112345,EDII1119876 | waiting Approve | Delete |      |

Gambar di atas adalah ketika request billing behandle berhasil di buat dan user bisa memeriksa Pranota di kanan list

HVOP

| IPC CALL Alamat                                                                    | LTI TERMIN<br>: Jlr<br>P : 02. | AL INDONESI<br>Pulau Pay<br>106.620.4-0 | <b>4</b><br>ung No.1<br>93.000 | Tanjung Priok             |             |                         |
|------------------------------------------------------------------------------------|--------------------------------|-----------------------------------------|--------------------------------|---------------------------|-------------|-------------------------|
|                                                                                    |                                |                                         |                                | No. Nota<br>No. Faktur    | :           |                         |
|                                                                                    |                                |                                         |                                | No. Request               | : BHD/      | 2021-08-31/53316        |
|                                                                                    |                                |                                         | D                              | ate Of Request<br>Kode VA | : 2021<br>: | -08-31 15:51:15         |
|                                                                                    |                                | PRAN                                    | OTA BEHAI                      | NDLE                      |             |                         |
| EDI INDONESIA 2<br>101.111.123.1234.12<br>JALAN YOS SUDARSO<br>BANGKOK BRIDGE-122S | 1                              |                                         |                                |                           |             |                         |
| No DO : 212008<br>No BL : 212008<br>No Document : 111                              | 967<br>967<br>1123             |                                         | Da                             | te Of Document            | : 2021      | -08-20                  |
| EDII1112345-40, EDII:                                                              | 1119876-40                     |                                         |                                |                           |             |                         |
| KETERANGAN                                                                         | SIZE                           | JENIS                                   | BOX                            | TARIF                     | VAL         | JUMLAH                  |
| PAKET BEHANDLE<br>SEAL                                                             | 40                             | PAKET 1                                 | 2<br>2                         | 1,978,000.00<br>16,000.00 | IDR<br>IDR  | 3,956,000.0<br>32,000.0 |
|                                                                                    |                                |                                         |                                | Administrasi              | :           | 20000                   |
|                                                                                    |                                |                                         | D                              | asar Pengenaan<br>Pajak   | :           | 4,008,000.00            |
|                                                                                    |                                |                                         |                                | Jumlah PPN                | :           | 400,800.00              |
|                                                                                    |                                |                                         |                                |                           | 10 C        | 0 00                    |

Jika request sudah di approve oleh tim billing maka akan beruba seperti tampilan

| No Dokumen | Tgl Dokumen | Type Dokumen | Container               | Status         | option               | nota |
|------------|-------------|--------------|-------------------------|----------------|----------------------|------|
| 111123     | 20-8-2021   | SPPMP        | EDII1112345,EDII1119876 | Choice Payment | ChoicePayment Delete | E,   |
|            |             |              |                         |                |                      |      |
|            |             |              | _                       |                |                      |      |
|            |             |              |                         |                |                      |      |
| Choic      | cePayment   | Delete       |                         |                |                      |      |
|            |             |              |                         |                |                      |      |

Choice payment adalah dimana user bisa memilih bank untuk pembayaran pranota di atas

| yment                                                                                | $\otimes$                                               |
|--------------------------------------------------------------------------------------|---------------------------------------------------------|
| Mandiri Virtual Account<br>After selecting payment, you<br>cannot change the payment | Choice                                                  |
| BCA Virtual Account<br>After selecting payment, you<br>cannot change the payment     | Choice                                                  |
|                                                                                      | After selecting payment, you cannot change the payment. |

Setelah di pilih pembayaran bank , makan tampilan akan berubah ke

| No Dokumen | Tgl Dokumen | Type Dokumen | Container               | Status               | option | nota |
|------------|-------------|--------------|-------------------------|----------------------|--------|------|
| 111123     | 20-8-2021   | SPPMP        | EDII1112345,EDII1119876 | Pranota Need Payment |        |      |

Pada nota akan ada kode VA untuk pembayran bank yang sudah di pilih

#### PT. MULTI TERMINAL INDONESIA

| Alamat  | Jln. Pulau Payung No.1 Ta | anjung Priok |   |                      |
|---------|---------------------------|--------------|---|----------------------|
| N.P.W.P | 02.106.620.4-093.000      |              |   |                      |
|         |                           |              |   |                      |
|         |                           | No. Nota     | : |                      |
|         |                           | No. Faktur   | : |                      |
|         |                           | No. Request  | : | BHD/2021-08-31/53316 |
|         | Dat                       | e Of Request | : | 2021-08-31 15:51:15  |
|         |                           | Kode VA      | : | 0321026857           |
|         |                           | Kode Biller  | : | 46025                |
|         |                           |              |   |                      |
|         | PRANOTA BEHAND            | LE           |   |                      |

Jika sudah pembayaran maka tampilan list akan berubah dengan status NOTA dan ini menandakan Pembayaran sudah selesai.

| 20-8-2021 SPPMP EDII1112345,EDII1119876                                                                                                    | Nota                                  |
|----------------------------------------------------------------------------------------------------|---------------------------------------|
| IPC<br>IPC<br>Loort extent PT. NULTI TERMINAL INDONESIA<br>Alamat : JIn. Pulau Payung No.1 Tanjung Priok<br>N.P.W.P : 02.106.620.4-093.000<br>No. Nota : 1<br>No. Faktur :<br>No. Redust : BHD |                                       |
| PT. MULTI TERMINAL INDOMESIA<br>Alamat : Jin. Pulau Payung No.1 Tanjung Priok<br>N.P.W.P : 02.106.620.4-093.000<br>No. Nota : 1<br>No. Faktur :<br>No. Factur :<br>No. Request : EHD           |                                       |
| PT. NULTI TERMINAL INDONESIA<br>Alamat : Jln. Pulau Payung No.1 Tanjung Priok<br>N.P.W.P : 02.106.620.4-093.000<br>No. Nota : 1<br>No. Faktur :<br>No. Request : BHD                           |                                       |
| IPC Alamat : Jln. Pulau Payung No.1 Tanjung Priok<br>N.P.W.P : 02.106.620.4-093.000<br>No. Nota : 1<br>No. Faktur :<br>No. Request : BHD                                                       |                                       |
| NO. NOTA : 1<br>NO. Faktur :<br>NO. Request : BHD                                                                                                    |                                       |
| NO. Faktur :<br>No. Request : BHD                                                                                                    |                                       |
| Date Of Pequest : 202                                                                                                    | /2021-08-31/53316                     |
| Kode Biller : 460<br>Kode Biller : 460                                                                                                    | 1026857                               |
| NOTA BEHANDLE                                                                                                    |                                       |
| EDI INDONESIA 2                                                                                                    |                                       |
| JALAN YOS SUDARSO<br>BAAKYOV BTTDE: 122S                                                                                                    |                                       |
| No D0 : 212089967                                                                                                    |                                       |
| No BL : 212008967<br>No Document : 111123 Date Of Document : 202                                                                                                    | 1-08-20                               |
| EDIT1112345-40, EDIT1119876-40                                                                                                    |                                       |
| KETERANGAN SIZE JENIS BOX TARIF VAL                                                                                                    | JUMLAH                                |
| PAKET BEHANDLE 40 PAKET 1 2 1,978,000.00 IDR<br>SEAL 2 10,000.00 IDR                                                                                                    | 3,956,000.00<br>32,000.00             |
| Administrasi :                                                                                                    | 20000                                 |
| Pajak -                                                                                                    | 4,008,000.00                          |
| Bee Materai :                                                                                                    | 400,800.00<br>0.00                    |
| Bea Materai Lunas Dengan Sistem No Ijin<br>:                                                                                                    | 4,400,000.00                          |
| Nota sebagai faktur pajak berdasarkan Peraturan Dirjen Pajak<br>Per - 27/PJ/2011 tanggal 19 September 2011                                                                                     |                                       |
| # Empat Juta Empat Ratus Delapan Ribu Delapan Ratus Rupiah                                                                                                    |                                       |
| Ketentuan :<br>1. Pengajuan keberatan hanya dapat dilakukan dalam waktu 14 hari setel                                                                                                    | lah tanggal nota                      |
| 2. Terhadap nota yang diajukan keberatan harus dilunasi terlebih dahu                                                                                                    | lu                                    |
| Jakar<br>PT.Multi                                                                                                    | ta, 31 Aug 2021<br>Terminal Indonesia |
|                                                                                                    | TTD                                   |
|                                                                                                    | 10.05                                 |
| nis accument is printed by BOS = PT. MTT 31-08-2021 :<br>Print By :                                                                                                    | 10.00                                 |

5. Billing Delivery

Feature Billing Delivery adalah feature untuk user membayar billing penumpukan untuk kontainer Keluar (Gateout),

Di menu ini user bisa me request pembayaran Delivery jika status kontainer sudah **selesai periksa**, Maka tampilan dokumen list seperti di bawah

| Dokumen # 111123<br>umen Date # 20-8-2021<br>e Dokumen# SPPMP | EDI INDONESIA<br>NPWP : 101.1011.1021.101010<br>Shiping Line BANGKOK BRIDGE | ).<br>- 1225                                               | BILLING BEHANDLE                      | BILLING DELIVERY | BILLING EXTEND | POSITION<br>INSPECTION | INSPECTION |
|---------------------------------------------------------------|-----------------------------------------------------------------------------|------------------------------------------------------------|---------------------------------------|------------------|----------------|------------------------|------------|
|                                                               | R                                                                           | equest Billing Delivery                                    |                                       |                  | 1              |                        |            |
|                                                               |                                                                             | NPWP                                                       |                                       |                  |                |                        |            |
|                                                               |                                                                             |                                                            |                                       | Ť                |                |                        |            |
|                                                               |                                                                             | EDI INDONESIA 2                                            |                                       |                  |                |                        |            |
|                                                               | 1                                                                           | No Dokuemen SPPB*<br>111123/KPU.01/2021                    |                                       |                  |                |                        |            |
|                                                               |                                                                             | Dokumen Date SPPB*                                         |                                       |                  |                |                        |            |
|                                                               |                                                                             | 08/20/2021                                                 |                                       |                  |                |                        |            |
|                                                               | 1                                                                           | Nomor DO*<br>212008967                                     |                                       |                  |                |                        |            |
|                                                               |                                                                             | Nomor BL*                                                  |                                       |                  |                |                        |            |
|                                                               |                                                                             | 212008967                                                  |                                       |                  |                |                        |            |
|                                                               | t                                                                           | Oate Delivery<br>08/31/2021, 04:10 PM                      |                                       |                  |                |                        |            |
|                                                               | [                                                                           | ampiran dokumen (sppb/dll) (pd<br>Choose File Technical Do | <sup>f</sup> max 50mb)<br>ehandle.pdf |                  |                |                        |            |
|                                                               |                                                                             | Dokumen NHI     EDII1112345 40 feet DR                     | Y                                     |                  |                |                        |            |
|                                                               |                                                                             | Z EDII1119876 40 feet DR                                   | Y                                     |                  |                |                        |            |
|                                                               |                                                                             |                                                            |                                       |                  |                |                        |            |

NPWP: di pilih sesuai dokumen yang akan di di bayarkana No Dokumen : di isi dengan no dokumen sppb lengkap (1111/KPU.01/2021) Dokume date : di isi dengan tanggal dokumen sppb No DO: di isi dengan No DO shipping Line No BL: di isi dengan No Do Shipping Line Date delivery : tanggal batas kontainer akan di ambil / paditrue / tanggal delivery kontainer Note Untuk kontainer Dry waktu pengisian tidak akan berpengaruh karna akan terhitung akhir waktu (23.59), jadi jika di isi 08/31/2021 10:10 akan terhitung 08/31/2021 23:59 / 08/31/2021 12:59 Jika kontainer itu REEFER, makan tanggal expired akan terhitung sesuai tanggal dan waktu

yang di input, jika di isi 08/31/2021 10:10 maka tanggal dan waktu expired gatepass akan 08/31/2021 10:10

Jika proses berhasil maka akan menampilkan list request di menu billing behandle seperti gambar di bawah ini

| No Dokumen          | Tgl Dokumen | Type Dokumen | Container               | Status          | option | nota |
|---------------------|-------------|--------------|-------------------------|-----------------|--------|------|
| 111123/TEST.01/2021 | 23-8-2021   | SPPMP        | EDII1112345,EDII1119876 | waiting Approve | Delete | Ð    |

Gambar di atas adalah ketika request billing delivery berhasil di buat dan user bisa memeriksa Pranota di kanan list

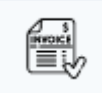

|                                                       |                                    |                                  |               |                 |                  | N<br>Date         | No. 1<br>No. Fai<br>o. Requ<br>Of Requ<br>Kode | Nota :<br>ktur :<br>Jest : DE<br>Jest : 20<br>2 VA : | L/2021-0<br>21-08-31                   | 8-31/63736<br>16:19:31            |
|-------------------------------------------------------|------------------------------------|----------------------------------|---------------|-----------------|------------------|-------------------|------------------------------------------------|------------------------------------------------------|----------------------------------------|-----------------------------------|
|                                                       |                                    |                                  | PRAN          | OTA D           | ELIVER           | Y                 |                                                |                                                      |                                        |                                   |
| EDI INDONESIA 2<br>101.111.123.123<br>JALAN YOS SUDAR | 4.121<br>S0                        |                                  |               |                 |                  |                   |                                                |                                                      |                                        |                                   |
| No DO : 21                                            | 2008967                            |                                  |               |                 |                  |                   |                                                |                                                      |                                        |                                   |
| No Document<br>Date Of Documen                        | : 111123/TES<br>t : 2021-08-23     | ST.01/2021                       |               |                 |                  | Date C<br>Date C  | f Stack<br>f Deliv                             | cing : 20<br>very : 20                               | 21-08-20<br>21-08-31                   | 08:45:11                          |
| EDII1112345-40,                                       | EDII1119876-40                     |                                  |               |                 |                  |                   |                                                |                                                      |                                        |                                   |
| KETERANGAN                                            | START                              | END                              | SIZE          | TYPE            | STATUS           | BOX HAR           | I/SHIFT                                        | TARIF                                                | VAL                                    | JUMLAH                            |
| PENUMPUKAN 1                                          | 21-08-2021                         | 21-08-2021                       | 40            | DRY             | FULL             | 2                 | 1                                              | 255,000                                              | .00 IDR                                | 510,000.0                         |
| PENUMPUKAN 2                                          | 23-08-2021                         | 31-08-2021                       | 40            | DRY             | FULL             | 2                 | 9                                              | 510,000                                              | .00 IDR                                | 9,180,000.0                       |
| DENDA SPPB 2                                          | 26-08-2021                         | 31-08-2021                       | 40            | DRY             | FULL             | 2                 | 6                                              | 765,000                                              | 00 IDR                                 | 9,180,000.0                       |
| PAS TRUCK                                             |                                    |                                  | 40            | DRY             | FULL             | 2                 |                                                | 9,091.0                                              | 00 IDR                                 | 18,182.0                          |
|                                                       |                                    |                                  |               |                 |                  |                   |                                                |                                                      |                                        |                                   |
|                                                       |                                    |                                  |               |                 | Dasa             | Ad<br>r Penge     | minist:<br>naan P                              | rasi :<br>liak :                                     | 20                                     | 20.000,00                         |
|                                                       |                                    |                                  |               |                 |                  |                   | Jumlah                                         | PPN :                                                | 2,                                     | 978,468.00                        |
|                                                       |                                    |                                  |               |                 |                  | B<br>Juni         | ea Mate<br>ah Diba                             | erai :<br>avar :                                     | 22.1                                   | 10,000.00<br>873.150.00           |
| Bea Materai Lun<br>:S1-00153/SK/KW                    | as Dengan Siste<br>PJ.19/KP.0403/2 | m No Ijin<br>1020                |               |                 |                  |                   |                                                |                                                      | ,                                      |                                   |
| Nota sebagai fa<br>Per - 27/PJ/201                    | ktur pajak bero<br>1 tanggal 19 Se | lasarkan Pera                    | turan         | Dirj            | en Paj           | ak                |                                                |                                                      |                                        |                                   |
| # Dua Puluh Dua<br># Perhitungan i                    | Juta Delapan F<br>ni hanya berlak  | tatus Tujuh Po<br>u jika pemba   | uluh<br>yaran | Tiga<br>dila    | Ribu S<br>kukan  | eratus<br>pada ha | Lima Pu<br>ri ini                              | ıluh Rupia                                           | h                                      |                                   |
| Ketentuan :<br>1. Pengajuan ke<br>2. Terhadap not     | beratan hanya c<br>a yang diajukar | lapat dilakuka<br>1 keberatan ha | an da<br>arus | lam w<br>dilun  | aktu 1<br>asi te | 4 hari<br>rlebih  | setela<br>dahulu                               | n tanggal                                            | nota                                   |                                   |
|                                                       |                                    |                                  |               |                 |                  |                   |                                                | Jaka<br>PT. Mult                                     | rta, 31<br>i Termin<br>Common A<br>TTD | Aug 2021<br>Mal Indonesia<br>Area |
|                                                       | This doc                           | ument is prin                    | ted L<br>Pr   | by BO:<br>int B | S – РТ.<br>ly :  | . MTI :           | 1-08-2                                         | 021 16:20                                            |                                        |                                   |
|                                                       |                                    |                                  |               |                 | -                |                   |                                                |                                                      |                                        |                                   |

Jika request sudah di approve oleh tim billing maka akan beruba seperti tampilan

| No Dokumen          | Tgl Dokumen | Type Dokumen | Container               | Status         | option               | nota |
|---------------------|-------------|--------------|-------------------------|----------------|----------------------|------|
| 111123/TEST.01/2021 | 23-8-2021   | SPPMP        | EDII1112345,EDII1119876 | Choice Payment | ChoicePayment Delete |      |
|                     |             |              |                         |                |                      |      |

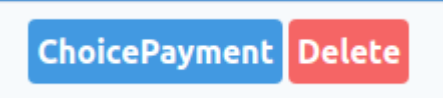

Choice payment adalah dimana user bisa memilih bank untuk pembayaran pranota di atas

| Choice Pa | yment                                                                                   | $\otimes$ |
|-----------|-----------------------------------------------------------------------------------------|-----------|
| mandrr    | Mandiri Virtual Account<br>After selecting payment, you<br>cannot change the payment    | Choice    |
| © BCA     | <b>BCA Virtual Account</b><br>After selecting payment, you<br>cannot change the payment | Choice    |

Setelah di pilih pembayaran bank, makan tampilan akan berubah ke

| 111123/TEST.01/2021         23-8-2021         SPPMP         EDII1112345,EDII119876         Pranota Need Payment | No Dokumen          | Tgl Dokumen | Type Dokumen | Container               | Status               | option | nota |
|----------------------------------------------------------------------------------------------------|---------------------|-------------|--------------|-------------------------|----------------------|--------|------|
|                                                                                                    | 111123/TEST.01/2021 | 23-8-2021   | SPPMP        | EDII1112345,EDII1119876 | Pranota Need Payment |        | E.   |

Pada nota akan ada kode VA untuk pembayran bank yang sudah di pilih

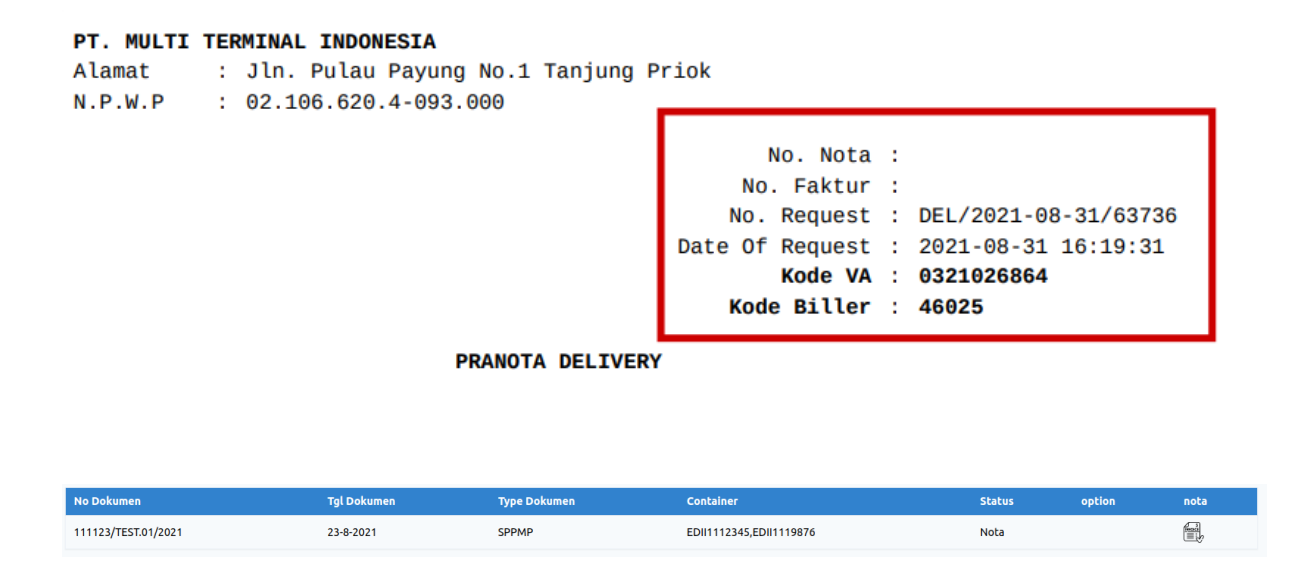

Jika sudah pembayaran maka tampilan list akan berubah dengan status NOTA dan ini menandakan Pembayaran sudah selesai.

| IPC Alar                                                                              | <b>MULTI TERMINA</b><br>mat : Jln.<br>.W.P : 02.1                  | L INDONESIA<br>Pulau Payun<br>106.620.4-093          | ng No.1 Ta<br>3.000                                             | njung F                                      | Priok                                                                                           |                                                                        |                                                                                                    |                                                               |                                                                                                    |
|---------------------------------------------------------------------------------------|--------------------------------------------------------------------|------------------------------------------------------|-----------------------------------------------------------------|----------------------------------------------|-------------------------------------------------------------------------------------------------|------------------------------------------------------------------------|----------------------------------------------------------------------------------------------------|---------------------------------------------------------------|----------------------------------------------------------------------------------------------------|
|                                                                                       |                                                                    |                                                      |                                                                 |                                              | N<br>Date<br>K                                                                                  | No. No.<br>No. Faki<br>o. Reque<br>Of Reque<br>Kode<br>ode Bil         | ota : 1<br>tur :<br>est : DEL/20<br>est : 2021-0<br>VA : 032100<br>ler : 46025                                             | 021-08<br>08-31<br><b>26864</b>                               | -31/63736<br>16:19:31                                                                                                    |
|                                                                                       |                                                                    |                                                      | NOTA DE                                                         | IVERY                                        |                                                                                                 |                                                                        |                                                                                                    |                                                               |                                                                                                    |
| EDI INDONESIA 2<br>101.111.123.1234.<br>JALAN YOS SUDARSO<br>BANGKOK BRIDGE-12        | 121<br>)<br>225                                                    |                                                      |                                                                 |                                              |                                                                                                 |                                                                        |                                                                                                    |                                                               |                                                                                                    |
| No DO : 2120<br>No BL : 2120<br>No Document                                           | 008967<br>008967<br>: 111123/TES                                   | T.01/2021                                            |                                                                 |                                              | Date 0                                                                                          | f Stack                                                                | ing : 2021-                                                                                                    | 98-29                                                         | 08:45:11                                                                                                    |
| Date of Document                                                                      | : 2021-08-23                                                       |                                                      |                                                                 |                                              | Date 0                                                                                          | r Delive                                                               | ery : 2021-0                                                                                                    | 98-31                                                         |                                                                                                    |
| KETERANGAN                                                                            | START                                                              | END                                                  | SIZE TYPE                                                       | STATUS                                       | BOX HAR                                                                                         | /SHIFT                                                                 | TARIF                                                                                                    | VAL                                                           | JUMLAH                                                                                                    |
| PENUMPUKAN 1<br>PENUMPUKAN 2<br>DENDA SPPB 2<br>LIFT ON<br>PAS TRUCK<br>COST RECOVERY | 21-08-2021<br>22-08-2021<br>23-08-2021<br>26-08-2021<br>26-08-2021 | 21-08-2021<br>22-08-2021<br>31-08-2021<br>31-08-2021 | 40 DRY<br>40 DRY<br>40 DRY<br>40 DRY<br>40 DRY<br>40 DRY<br>DRY | FULL<br>FULL<br>FULL<br>FULL<br>FULL<br>Dasa | 2<br>2<br>2<br>2<br>2<br>2<br>2<br>2<br>2<br>2<br>2<br>2<br>2<br>4<br>d<br>r Penge<br>B<br>Juml | 1<br>9<br>6<br>ministra<br>naan Pa<br>Jumlah F<br>ea Matem<br>ah Dibay | 255,000.00<br>510,000.00<br>765,000.00<br>428,250.00<br>9,091.00<br>75,000.00<br>asi :<br>jak :<br>PPN :<br>rai :<br>yar : | IDR<br>IDR<br>IDR<br>IDR<br>IDR<br>IDR<br>20,7<br>2,0<br>22,8 | 519,000.00<br>1,020,000.00<br>9,180,000.00<br>9,180,000.00<br>856,500.00<br>18,182.00<br>0.00<br>20.000,00<br>84,682.00<br>78,468.00<br>18,000.00<br>73,150.00 |
| Bea Materai Lunas<br>:<br>Bea Materai Lunas<br>:S1-00153/SK/KWP;                      | Dengan Sister                                                      | m No Ijin<br>m No Ijin<br>929                        |                                                                 |                                              |                                                                                                 |                                                                        |                                                                                                    |                                                               |                                                                                                    |
| Nota sebagai fakt<br>Per - 27/PJ/2011                                                 | ur pajak berda<br>tanggal 19 Sep                                   | asarkan Perat<br>ptember 2011                        | turan Dirj                                                      | en Paj                                       | ak                                                                                              |                                                                        |                                                                                                    |                                                               |                                                                                                    |
| # Dua Puluh Dua J                                                                     | luta Delapan Ra                                                    | atus Tujuh Pu                                        | uluh Tiga                                                       | Ribu S                                       | eratus                                                                                          | Lima Pu                                                                | luh Rupiah                                                                                                    |                                                               |                                                                                                    |
| Ketentuan :<br>1. Pengajuan kebe<br>2. Terhadap nota                                  | eratan hanya da<br>yang diajukan                                   | apat dilakuka<br>keberatan ha                        | an dalam w<br>arus dilur                                        | aktu 1<br>asi te                             | 4 hari<br>rlebih                                                                                | setelah<br>dahulu                                                      | tanggal not                                                                                                    | a                                                             |                                                                                                    |
|                                                                                       |                                                                    |                                                      |                                                                 |                                              |                                                                                                 |                                                                        | Jakarta<br>PT. Multi T<br>Com                                                                                              | , 31 /<br>ermina<br>imon A<br>TTD                             | lug 2021<br>l Indonesia<br>rea                                                                                                    |
|                                                                                       | This docu                                                          | ment is prin                                         | ted by BO<br>Print E                                            | S – РТ.<br>У :                               | <i>мт</i> і з                                                                                   | 1-08-20                                                                | 21 16:26                                                                                                    |                                                               |                                                                                                    |
|                                                                                       |                                                                    |                                                      |                                                                 |                                              |                                                                                                 |                                                                        |                                                                                                    |                                                               |                                                                                                    |

#### Note: Jika proses billing behandle dan delivery sudah selesai pembayaran dan 2 invoice sudah jadi nota /lunas maka user akan bisa mencetak gatepass di menu awal Home > Dokumen List In # 111123 EDI INDONESIA ate # 20-8-2021 NPWP : 101.1011.1021.101010. nen# SPPMP Shiping Line BANGKOK BRIDGE - 122S POSITION INSPECTION BILLING BEHANDLE BILLING DELIVERY BILLING EXTEND No Container Size Туре Stacking Status EDII1112345 40 DRY 2021-08-20 08:45:11 CekData EDII1119876 40 DRY 2021-08-20 08:45:11 CekData Klik cek data , jika berhasil makan akan ada tombol donwolad

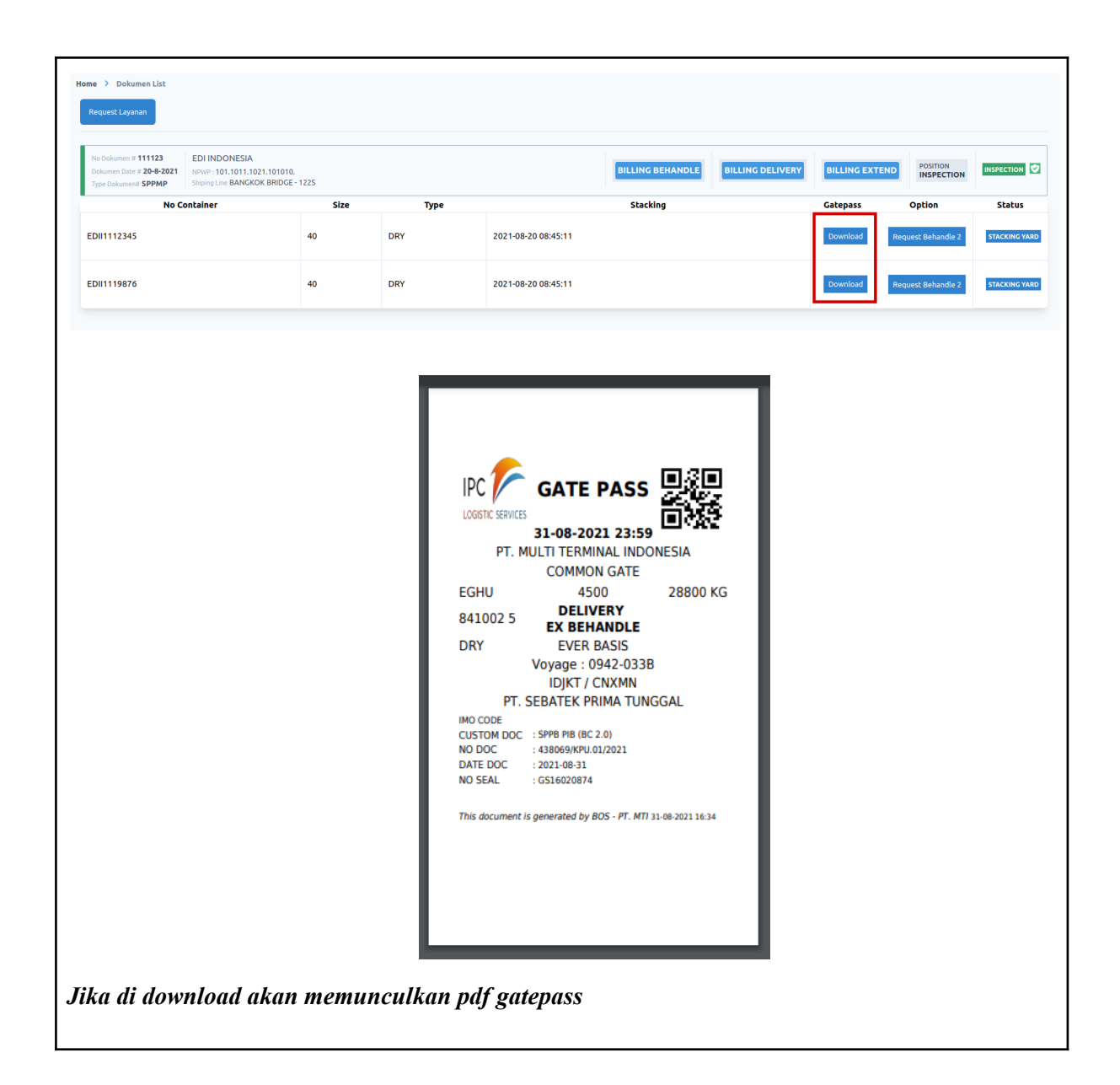

5. Billing Extend

Feature Billing Extend adalah feature untuk user membayar billing penumpukan untuk kontainer Keluar (Gateout) jika sudah pernah melakukan pembayaran billing delivery /, ini bertujuan untuk Menambah waktu penumpukan dan mengganti waktu keluar kontainer

Di menu ini user bisa me request pembayaran Delivery jika status kontainer sudah **selesai periksa** Dan **billing delivery sudah selesai di bayar**,

Maka tampilan dokumen list seperti di bawah

| uest Layanan                                                                   |                                                                                     |                   |            |          |                  |                  |                |                        |        |
|--------------------------------------------------------------------------------|-------------------------------------------------------------------------------------|-------------------|------------|----------|------------------|------------------|----------------|------------------------|--------|
| okumen # <b>111123</b><br>men Date # <b>20-8-2021</b><br>Dokumen# <b>SPPMP</b> | EDI INDONESIA<br>NPWP : 101.1011.1021.101010.<br>Shiping Line BANGKOK BRIDGE - 1225 |                   |            |          | BILLING BEHANDLE | BILLING DELIVERY | BILLING EXTEND | POSITION<br>INSPECTION | INSPEC |
|                                                                                | P                                                                                   | equest Billing I  | Extend     |          |                  |                  |                |                        |        |
|                                                                                |                                                                                     | equest bitting i  | LACENG     |          |                  |                  |                |                        |        |
|                                                                                |                                                                                     | NPWP              |            |          |                  |                  |                |                        |        |
|                                                                                |                                                                                     | 101.111.123.1     | 234.121    |          |                  | ~                | - 11           |                        |        |
|                                                                                |                                                                                     | Customer Name     |            |          |                  |                  |                |                        |        |
|                                                                                |                                                                                     | EDI INDONESIA     | A 2        |          |                  |                  |                |                        |        |
|                                                                                |                                                                                     | No Dokuemen SPPB  | *          |          |                  |                  |                |                        |        |
|                                                                                |                                                                                     | 111123/TEST.0     | 1/2021     |          |                  |                  |                |                        |        |
|                                                                                |                                                                                     | Dokumen Date SPPE | 3*         |          |                  |                  |                |                        |        |
|                                                                                |                                                                                     | 08/23/2021        |            |          |                  |                  |                |                        |        |
|                                                                                |                                                                                     | Date Delivery     |            |          |                  |                  |                |                        |        |
|                                                                                |                                                                                     | 09/02/2021,0      | 4:37 PM    | 1        |                  |                  |                |                        |        |
|                                                                                |                                                                                     | Lampiran dokumen  | (sppb/dll) | (pdf max | 50mb)            |                  |                |                        |        |
|                                                                                | l                                                                                   | Choose File No    | file chos  | en       |                  |                  |                |                        |        |
|                                                                                |                                                                                     | Dokumen NH        | I          |          |                  |                  |                |                        |        |
|                                                                                |                                                                                     | EDII1112345       | 40 feet    | DRY      |                  |                  |                |                        |        |
|                                                                                |                                                                                     | EDII1119876       | 40 feet    | DRY      |                  |                  |                |                        |        |
|                                                                                |                                                                                     |                   |            |          |                  |                  | - L.           |                        |        |
|                                                                                |                                                                                     |                   |            |          | Cancel           | Request          |                |                        |        |

NPWP: di pilih sesuai dokumen yang akan di di bayarkana No Dokumen : di isi dengan no dokumen sppb lengkap (1111/KPU.01/2021) Dokume date : di isi dengan tanggal dokumen sppb Date delivery : tanggal batas kontainer akan di ambil / paditrue / tanggal delivery kontainer Note Untuk kontainer Dry waktu pengisian tidak akan berpengaruh karna akan terhitung akhir waktu (23.59), jadi jika di isi 08/31/2021 10:10 akan terhitung 08/31/2021 23:59 / 08/31/2021 12:59 Jika kontainer itu REEFER, makan tanggal expired akan terhitung sesuai tanggal dan waktu

yang di input, jika di isi 08/31/2021 10:10 maka tanggal dan waktu expired gatepass akan 08/31/2021 10:10

Jika proses berhasil maka akan menampilkan list request di menu billing extend seperti gambar di bawah ini

| No Dokumen          | Tgl Dokumen | Type Dokumen | Container               | Status          | option | nota |
|---------------------|-------------|--------------|-------------------------|-----------------|--------|------|
| 111123/TEST.01/2021 | 23-8-2021   | SPPMP        | EDII1112345,EDII1119876 | waiting Approve | Delete | Ð,   |

Gambar di atas adalah ketika request billing extend berhasil di buat dan user bisa memeriksa Pranota di kanan list

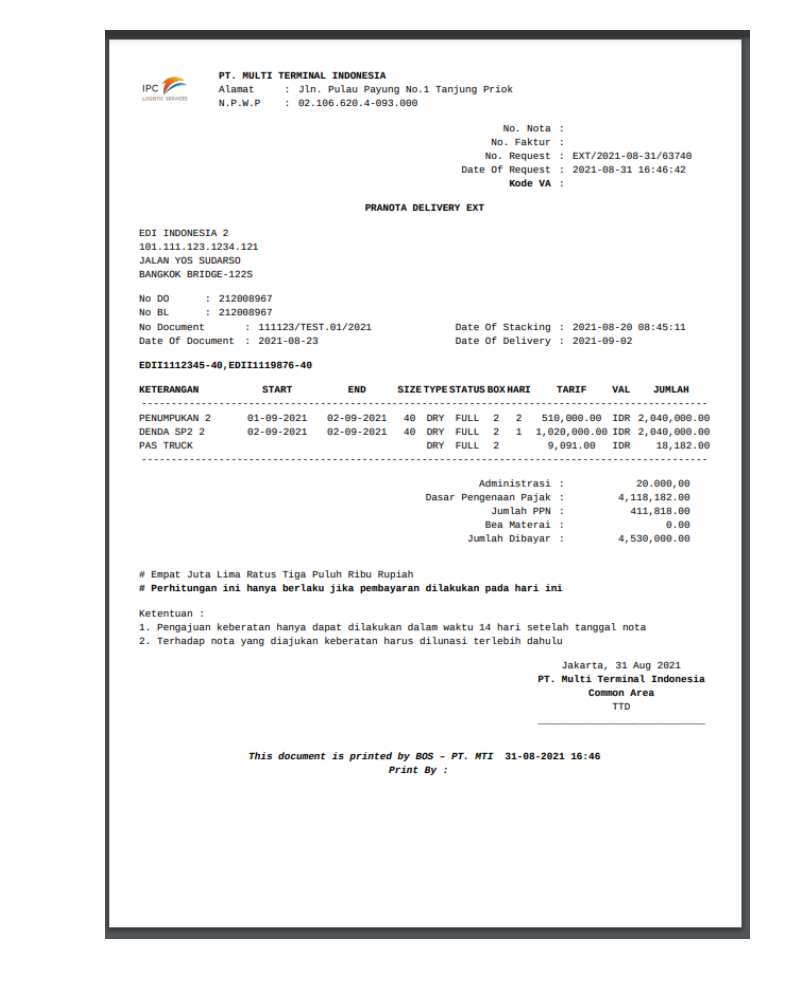

Jika request sudah di approve oleh tim billing maka akan beruba seperti tampilan

| No Dokumen          | Tgl Dokumen | Type Dokumen | Container               | Status         | option               | nota |
|---------------------|-------------|--------------|-------------------------|----------------|----------------------|------|
| 111123/TEST.01/2021 | 23-8-2021   | SPPMP        | EDII1112345,EDII1119876 | Choice Payment | ChoicePayment Delete | E.   |
|                     |             |              |                         |                |                      |      |

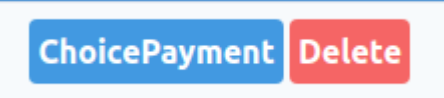

Choice payment adalah dimana user bisa memilih bank untuk pembayaran pranota di atas

| Choice Pa | yment                                                                                | $\otimes$ |  |  |
|-----------|--------------------------------------------------------------------------------------|-----------|--|--|
| mandiri   | Mandiri Virtual Account<br>After selecting payment, you<br>cannot change the payment | Choice    |  |  |
| C) BCA    | BCA Virtual Account<br>After selecting payment, you<br>cannot change the payment     | Choice    |  |  |

Setelah di pilih pembayaran bank , makan tampilan akan berubah ke

| No Dokumen          | Tgl Dokumen | Type Dokumen | Container               | Status               | option | nota |
|---------------------|-------------|--------------|-------------------------|----------------------|--------|------|
| 111123/TEST.01/2021 | 23-8-2021   | SPPMP        | EDII1112345,EDII1119876 | Pranota Need Payment |        |      |
|                     |             |              |                         |                      |        |      |

Pada nota akan ada kode VA untuk pembayran bank yang sudah di pilih

|                     | <b>PT. MULTI</b><br>Alamat<br>N.P.W.P | <b>TERMINAL I</b><br>: Jln. Pu<br>: 02.106. | NDONESIA<br>Ilau Payung No.1<br>620.4-093.000 | Tanjung Prid            | ok       |   |           |          |      |
|---------------------|---------------------------------------|---------------------------------------------|-----------------------------------------------|-------------------------|----------|---|-----------|----------|------|
|                     |                                       |                                             |                                               |                         | No. Nota | : |           |          |      |
|                     |                                       |                                             |                                               | No                      | . Faktur | : |           |          |      |
|                     |                                       |                                             |                                               | No.                     | Request  | 1 | EXT/2021- | 08-31/63 | 3740 |
|                     |                                       |                                             |                                               | Date Of                 | Request  | : | 2021-08-3 | 1 16:46: | 42   |
|                     |                                       |                                             |                                               |                         | Kode VA  | : | 032102687 | 2        | - I  |
|                     |                                       |                                             |                                               | Kod                     | e Biller | : | 46025     |          |      |
|                     |                                       |                                             | PRANOTA DEL                                   | VERY EXT                |          |   |           |          |      |
|                     |                                       |                                             |                                               |                         |          |   |           |          |      |
| No Dokumen          | Tgl D                                 | lokumen                                     | Type Dokumen                                  | Container               |          |   | Status    | option   | nota |
| 111123/TEST.01/2021 | 23-8-2                                | 2021                                        | SPPMP                                         | EDII1112345,EDII1119876 |          |   | Nota      |          |      |

Jika sudah pembayaran maka tampilan list akan berubah dengan status NOTA dan ini menandakan Pembayaran sudah selesai.

|                                                                             |                                      |                             |                          | N<br>No<br>Date O<br><b>Ko</b>      | No. Not<br>o. Faktu<br>. Reques<br>f Reques<br><b>Kode V</b><br>de Bille | a : 1<br>r :<br>t : EXT/<br>t : 2021<br>A : 0321<br>r : 4602 | 2021-00<br>-08-31<br>026872<br>5    | 3-31/63740<br>16:46:42                                   |
|-----------------------------------------------------------------------------|--------------------------------------|-----------------------------|--------------------------|-------------------------------------|--------------------------------------------------------------------------|--------------------------------------------------------------|-------------------------------------|----------------------------------------------------------|
|                                                                             |                                      | NOT                         | A DELIVERY               | EXT                                 |                                                                          |                                                              |                                     |                                                          |
| EDI INDONESIA 2<br>101.111.123.1234<br>JALAN YOS SUDARS<br>BANGKOK BRIDGE-1 | 1.121<br>60<br>1225                  |                             |                          |                                     |                                                                          |                                                              |                                     |                                                          |
| No DO : 212<br>No BL : 212<br>No Document                                   | 2008967<br>2008967<br>: 111123/TEST  | 1.01/2021                   |                          | Date Of                             | Stackin                                                                  | g : 2021                                                     | -08-20                              | 08:45:11                                                 |
| Date Of Document                                                            | : : 2021-08-23                       |                             |                          | Date Of                             | Deliver                                                                  | y : 2021                                                     | -09-02                              |                                                          |
| KETERANGAN                                                                  | START                                | END                         | SIZE TYPE                | STATUS BO                           | XHARI                                                                    | TARIF                                                        | VAL                                 | JUMLAH                                                   |
| PENUMPUKAN 2<br>DENDA SP2 2<br>PAS TRUCK                                    | 01-09-2021<br>02-09-2021             | 02-09-2021<br>02-09-2021    | 40 DRY<br>40 DRY<br>DRY  | FULL 2<br>FULL 2<br>FULL 2          | 2 5<br>1 1,                                                              | 10,000.0<br>020,000.0<br>9,091.00                            | 9 IDR<br>90 IDR<br>IDR              | 2,040,000.0<br>2,040,000.0<br>18,182.0                   |
| Bea Materai Luna<br>:<br># Empat Juta Lim                                   | is Dengan Sistem<br>Na Ratus Tiga Pu | No Ijin<br>Jluh Ribu Ru     | Dasa                     | Adm<br>r Pengen<br>J<br>Be<br>Jumla | inistras<br>aan Paja<br>umlah PP<br>a Matera<br>h Dibaya                 | i :<br>k :<br>N :<br>i :<br>r :                              | 4,1<br>4                            | 20.000,00<br>18,182.00<br>11,818.00<br>0.00<br>30,000.00 |
| Ketentuan :<br>1. Pengajuan keb<br>2. Terhadap nota                         | beratan hanya da<br>a yang diajukan  | apat dilakuk<br>keberatan h | an dalam w<br>arus dilun | aktu 14<br>asi terl                 | hari set<br>ebih dah                                                     | elah tang<br>ulu                                             | igal no                             | ta                                                       |
|                                                                             |                                      |                             |                          |                                     | P                                                                        | Jakart<br>F. Multi<br>Co                                     | a, 31 /<br>Termin<br>ommon A<br>TTD | Aug 2021<br>al Indonesia<br>rea                          |
|                                                                             | This documen                         | t is printed                | l by BOS –<br>Print By : | PT. MTI                             | 31-08-2                                                                  | 021 16:5                                                     | 2                                   |                                                          |

Dokumen Versi : 1.1 Di kembangkan oleh : MTI